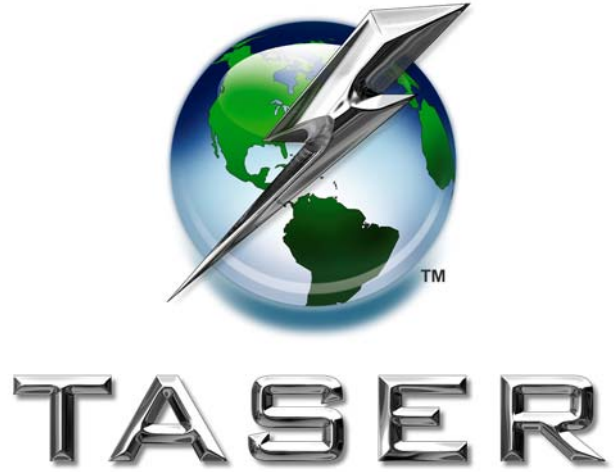

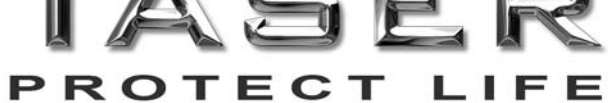

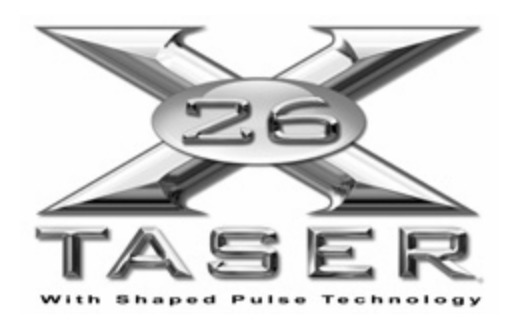

Dataport User Manual V.17

# TASER INTERNATIONAL, INC. Dataport User Manual Version 17 Copyright 2000–2009

## WARNING!

Failure to follow safety precautions and instructions contained in this document may result in damage to equipment. TASER International, Inc. assumes no liability for users not following established procedures.

Pre-Installation Information:

- Contact TASER International, Inc., to confirm the latest version of the software before proceeding with the instructions in this manual.
- Uninstall all previous versions of the X26 dataport software before installing the latest version. See page 31 for instructions for Windows® 98se. See page 36 for instructions for Windows® 2000 and Windows XP®.
- The installation is a two-step process. The X26 dataport software is installed first, followed by the USB driver installation.
- USB driver installation instructions vary slightly depending on your Windows operating system. To determine your operating system, see *MINIMUM SYSTEM REQUIREMENTS* on page 4.
- Administrative privileges for the workstation are needed when installing X26 dataport software and USB drivers. Contact your agency's help desk if you receive an access denied message during installation.
- This document is intended to provide basic operational instructions. For more detailed information and technical support, contact TASER International at 800-978-2737, by email at <a href="mailto:support@taser.com">support@taser.com</a>, or view the X26 Download Troubleshooting Guide at <a href="http://www.TASER.com">http://www.TASER.com</a>.
- Downloading or saving data from the X26 device does not erase the data from the X26 device memory. There are no options for users to erase data from the X26 device memory.
- Ensure the computer time and time zone information are correct prior to downloading.

Windows® and Windows XP® are registered trademarks of Microsoft Corporation.

© 2009 TASER International, Inc. TASER, the "Globe and Lightning Bolt" logo ®, X26 and Protect Life are TASER trademarks or ® U.S.A. All rights reserved.

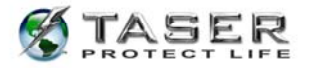

# TABLE OF CONTENTS

| SAFETY PRECAUTIONS                                                                         | 4        |
|--------------------------------------------------------------------------------------------|----------|
| MINIMUM SYSTEM REQUIREMENTS                                                                | 4        |
| INSTALLING X26 DATAPORT SOFTWARE                                                           | 5        |
| INSTALLING USB DRIVERS: WINDOWS 98se, 2000                                                 | 10       |
| INSTALLING USB DRIVERS: WINDOWS XP                                                         | 12       |
| CLOCK OPERATION AND INFORMATION                                                            | 14       |
| DOWNLOADING DATA FROM THE X26 DEVICE                                                       | 14       |
| VIEWING A PREVIOUSLY SAVED RECORD                                                          | 28       |
| UNINSTALLING PREVIOUS VERSIONS OF THE X26 DATAPORT SOFTWARE<br>AND DRIVERS<br>Windows 98se | 31<br>31 |
| UNINSTALLING PREVIOUS VERSIONS OF THE X26 DATAPORT SOFTWARE<br>AND DRIVERS                 | 36       |
|                                                                                            | 30       |
|                                                                                            | 41       |
| INSTALLING USB DRIVERS FROM THE INTERNET: WINDOWS 98se, 2000                               | 41       |
| INSTALLING USB DRIVERS FROM THE INTERNET: WINDOWS XP                                       | 44       |
| TASER INTERNATIONAL USB DOWNLOADING TROUBLESHOOTING GUIDE                                  | 47       |

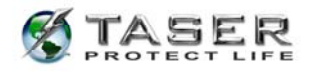

## SAFETY PRECAUTIONS

Before inserting a USB cable into the X26 device, complete the following steps:

- 1. Ensure that the X26 device's safety switch is in the down (SAFE) position.
- 2. Remove the TASER cartridge from the X26 device.

Do not attempt hardware installation if the USB cable is damaged.

# MINIMUM SYSTEM REQUIREMENTS

Software Components

| Operating System:     | Windows 98se/2000/XP with latest Service Pack |
|-----------------------|-----------------------------------------------|
| Internet Explorer:    | Version 5.5 or higher                         |
| Disk Space:           | 100K of available disk space                  |
| Communications Ports: | 1 available USB port                          |

Hardware Components

X26 USB Interface Kit

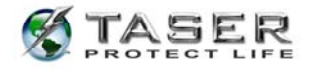

# **INSTALLING X26 DATAPORT SOFTWARE**

- 1. Close all running programs on your computer.
- 2. Insert the X26 Dataport Software CD, and after a short delay the setup program will appear.
- 3. Click setup.exe.

**Note:** If the X26 installation screen does not appear automatically, click **My Computer** and double-click the CD drive titled **TASER**. If the installation screen still does not appear, download the software from the TASER Web site (see the *INSTALLING X26 DATAPORT SOFTWARE FROM THE INTERNET* instructions on page 41) or contact TASER International's customer service department for a replacement CD.

4. Click Next (Figure 1).

| ₿ X26 DataPort                                                                                                    |                             |
|----------------------------------------------------------------------------------------------------|-----------------------------|
| Welcome to the X26 DataPort Setup Wizard                                                                                                    | <b>K</b><br>TASER           |
| The installer will guide you through the steps required to install X26 DataPort on your co                                                                                                    | nputer.                     |
| WARNING: This computer program is protected by copyright law and international treat<br>Unauthorized duplication or distribution of this program, or any portion of it, may result in<br>or criminal penalties, and will be prosecuted to the maximum extent possible under the I | ies.<br>severe civil<br>aw. |
| Cancel <back< th=""><th><u>N</u>ext &gt;</th></back<>                                                                                                    | <u>N</u> ext >              |

Figure 1

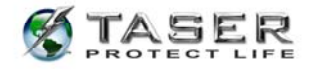

- Read the End User License Agreement and, if it is not already selected, click the I Agree button if you accept the terms (Figure 2).
- 6. Click Next.

| ₿ X26 DataPort                                                                                                    |                                                                                                    |                                                                                                    |                                                                   |
|----------------------------------------------------------------------------------------------------|----------------------------------------------------------------------------------------------------|----------------------------------------------------------------------------------------------------|-------------------------------------------------------------------|
| License Agreement                                                                                                    |                                                                                                    |                                                                                                    | TASER                                                             |
| Please take a moment to read the li<br>Agree", then "Next". Otherwise click                                                                                                    | cense agreement now.<br>"Cancel".                                                                                                    | If you accept the terms b                                                                                                    | elow, click "l                                                    |
| END                                                                                                    | TASER Data Port Pro<br>USER LICENSE AGI                                                                                                    | gram<br>REEMENT                                                                                                    |                                                                   |
| By using the TASER Internation<br>Program (the "Software") you in<br>Agreement (the "Agreement").<br>sound, and text incorporated in<br>United States copyright laws an<br>expressly licensed herein, all rig | ial Inc. (the "Company"<br>ndicate your agreement<br>The Software, all exect<br>the Software, is owned<br>d international treaty pr<br>hts are reserved to Cor | ') product, the TASER<br>to the terms of this End<br>utable instructions, imag<br>(by Company and is provisions. Except to the<br>npany. | Data Port<br>I User License<br>es, icons,<br>otected by<br>extent |
| OIDo Not Agree                                                                                                    |                                                                                                    |                                                                                                    |                                                                   |
|                                                                                                    | Cancel                                                                                                    | < <u>B</u> ack                                                                                                    | <u>N</u> ext >                                                    |

Figure 2

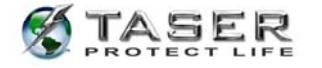

- 7. Based on your organization's policy, indicate the access for this software (Figure 3).
  - If anyone who uses the computer is allowed access to the software, then click the **Everyone** button.
  - If you are the only one who is allowed access to the software, then click the Just me button. When the Just Me option is selected, anyone logging in with a different user ID should not be able to see the dataport software.
- 8. Click Next.

| 🕏 X26 DataPort 📃 🗖 🔀                                                                                         |
|----------------------------------------------------------------------------------------------------|
| Select Installation Folder                                                                                   |
| The installer will install X26 DataPort to the following folder.                                             |
| To install in this folder, click "Next". To install to a different folder, enter it below or click "Browse". |
| <u>E</u> older:                                                                                              |
| C\Program Files\TASER International\X26 DataPort\ Browse                                                     |
| Disk Cost                                                                                                    |
| Install X26 DataPort for yourself, or for anyone who uses this computer:                                     |
| O <u>E</u> veryone                                                                                           |
| ⊙ Just <u>m</u> e                                                                                            |
| Cancel < <u>B</u> ack <u>N</u> ext >                                                                         |

Figure 3

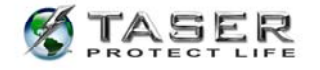

9. Click **Next** (Figure 4). The software will install (Figure 5).

| 🖨 X26 DataPort                             |                         |                |                |
|--------------------------------------------|-------------------------|----------------|----------------|
| Confirm Installation                       |                         |                | TASER          |
| The installer is ready to install X26 Data | aPort on your computer. |                |                |
| Click "Next" to start the installation.    |                         |                |                |
|                                            |                         |                |                |
|                                            |                         |                |                |
|                                            |                         |                |                |
|                                            |                         |                |                |
|                                            |                         |                |                |
|                                            |                         |                |                |
|                                            |                         |                |                |
|                                            | Cancel                  | < <u>B</u> ack | <u>N</u> ext > |

Figure 4

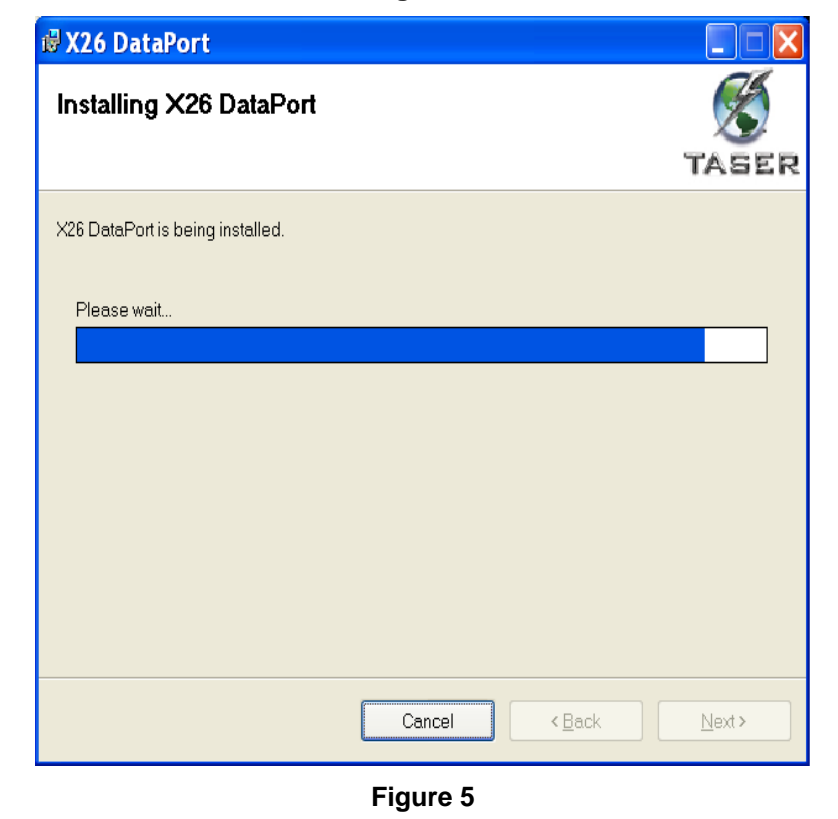

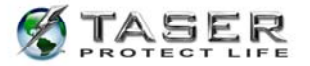

10. Click **Close** (Figure 6).

| ₿ X26 DataPort                           |        |                |       |
|------------------------------------------|--------|----------------|-------|
| Installation Complete                    |        |                | TASER |
| X26 DataPort has been successfully insta | dled.  |                |       |
| Click "Close" to exit.                   |        |                |       |
|                                          |        |                |       |
|                                          |        |                |       |
|                                          |        |                |       |
|                                          |        |                |       |
|                                          |        |                |       |
|                                          |        |                |       |
|                                          |        |                |       |
|                                          | Cancel | < <u>B</u> ack | Close |

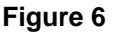

11. Plug the USB cable into the USB port.

**Note:** Do not insert the USB DPM into the X26 device until the USB driver installation is complete. See the instructions for installing USB drivers beginning on page 10.

12. The USB cable DPM will illuminate red (the USB DPM is translucent plastic and has LEDs inside, so it appears that the USB DPM is illuminated) and the FOUND NEW HARDWARE WIZARD window should appear (Figure 7). At this point, go to INSTALLING USB DRIVERS: WINDOWS 98se, 2000 on page 10 or INSTALLING USB DRIVERS: WINDOWS YP on page 12.

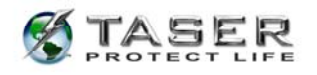

# **INSTALLING USB DRIVERS: WINDOWS 98SE, 2000**

1. Click **Next** to continue (Figure 7).

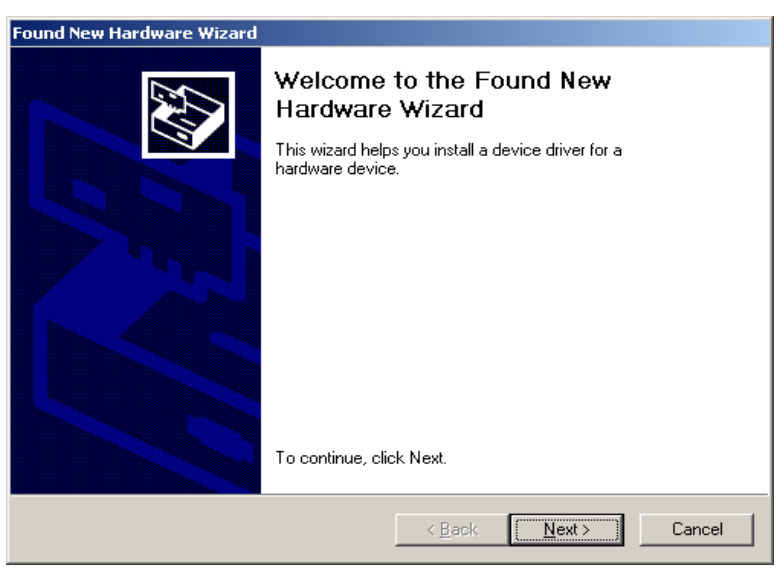

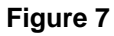

2. Select the **CD-ROM drives** check box, clear all other check boxes, and then click **Next** (Figure 8).

| Locate Driver Files                                                                |                                                                                    |
|------------------------------------------------------------------------------------|------------------------------------------------------------------------------------|
| Where do you want Windows to sea                                                   | arch for driver files?                                                             |
| Search for driver files for the followin                                           | g hardware device:                                                                 |
| USB <-> Serial                                                                     |                                                                                    |
| The wizard searches for suitable driv<br>any of the following cptional search I    | rers in its driver database on your computer and in<br>locations that you specify. |
| To start the search, click Next. If you<br>insert the floppy disk or CD before cli | u are searching on a floppy disk or CD-ROM drive,<br>icking Next.                  |
| Optional search locations:                                                         |                                                                                    |
| Floppy <u>d</u> isk drives                                                         |                                                                                    |
| CD-ROM drives                                                                      |                                                                                    |
| Specify a location                                                                 |                                                                                    |
| 🔲 Microsoft Windows Update                                                         |                                                                                    |
|                                                                                    |                                                                                    |

Figure 8

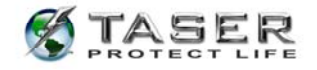

3. Click **Next** (Figure 9).

| Found New Hardware Wizard                                                                                   |
|----------------------------------------------------------------------------------------------------|
| Driver Files Search Results<br>The wizard has finished searching for driver files for your hardware device. |
| The wizard found a driver for the following device:                                                         |
| USB <-> Serial                                                                                              |
| Windows found a driver for this device. To install the driver Windows found, click Next.                    |
| g:\software\ftd2xx.inf                                                                                      |
|                                                                                                    |
|                                                                                                    |
| < <u>B</u> ack <u>Next&gt;</u> Cancel                                                                       |

#### Figure 9

4. Click **Finish** to complete the hardware installation (Figure 10).

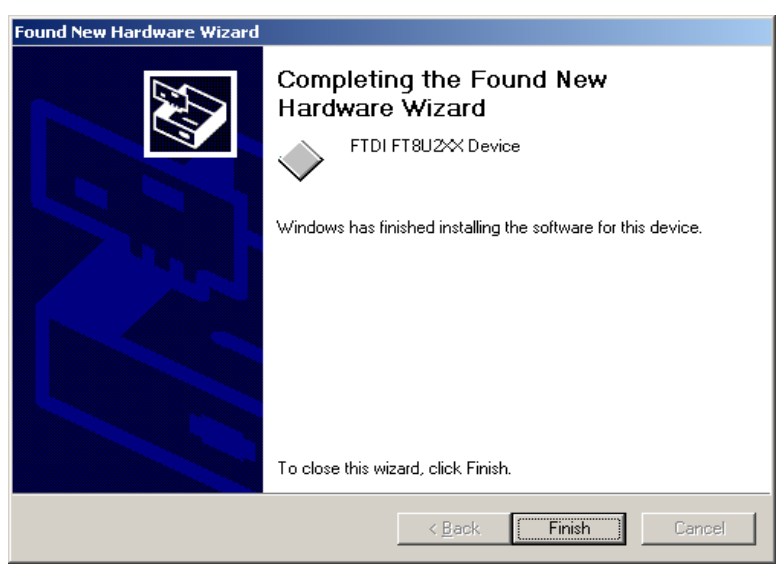

## Figure 10

- 5. Installation is complete. You may remove the software installation CD from your computer.
- 6. Reconnect your network cable (if applicable).

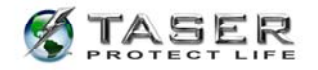

# INSTALLING USB DRIVERS: WINDOWS XP

1. In the Found New Hardware Wizard dialog box, select Install the Software

Automatically (Recommended) and click Next (Figure 11).

**Note:** If the system displays a prompt asking if you want to connect to the internet for a suitable driver, select **No, not at this time** and continue.

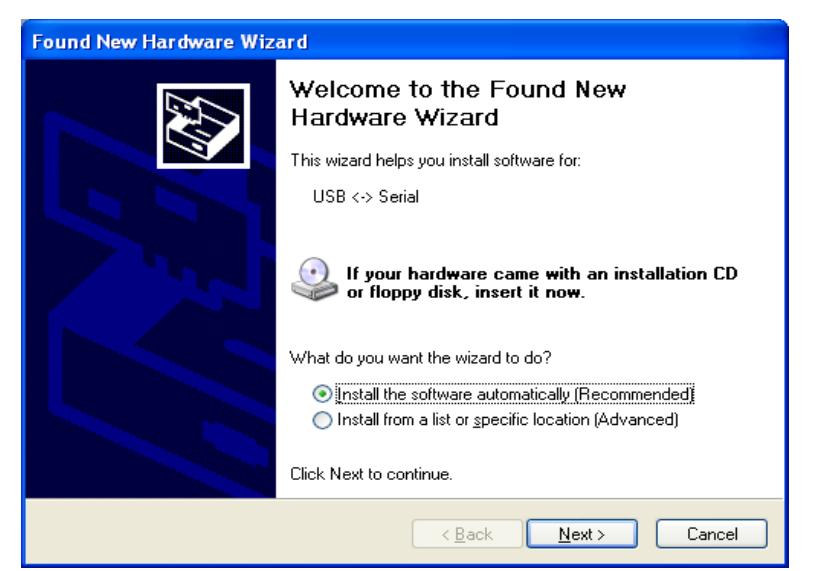

Figure 11

2. Select FTDI FT8U2XX Device and click Next (Figure 12).

| Found New  | Hardware Wizard                                          | I                            |                               |                        |        |
|------------|----------------------------------------------------------|------------------------------|-------------------------------|------------------------|--------|
| Please se  | lect the best match                                      | h for your                   | hardware fro                  | m the list below.      |        |
| ÷          | FTDI FT8U2XX Dev                                         | vice                         |                               |                        |        |
| Desc       | cription                                                 | Version                      | Manufacturer                  | Location               |        |
| F          | TDI FT8U2XX Device                                       | 1.6.6.0                      | FTDI                          | d:\software\ftd2xx.inf |        |
| F          | [DI FT8U2☆ Device                                        | 1.6.6.0                      | FTDI                          | d:\drivers\ftd2xx.inf  |        |
| <u>▲ ⊺</u> | <b>his driver is not dig</b><br>ell me why driver signin | jitally sign<br>g is importa | ned!<br>ant<br>< <u>B</u> ack | <u>N</u> ext>          | Cancel |

Figure 12

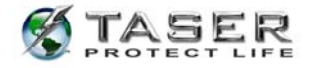

3. In the Hardware Installation dialog box, click Continue Anyway (Figure 13).

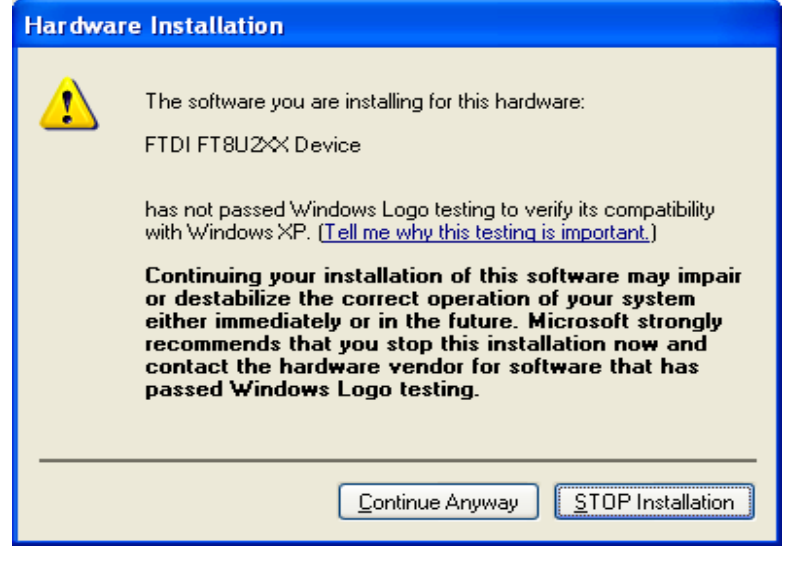

Figure 13

4. Click **Finish** to complete the hardware installation (Figure 14).

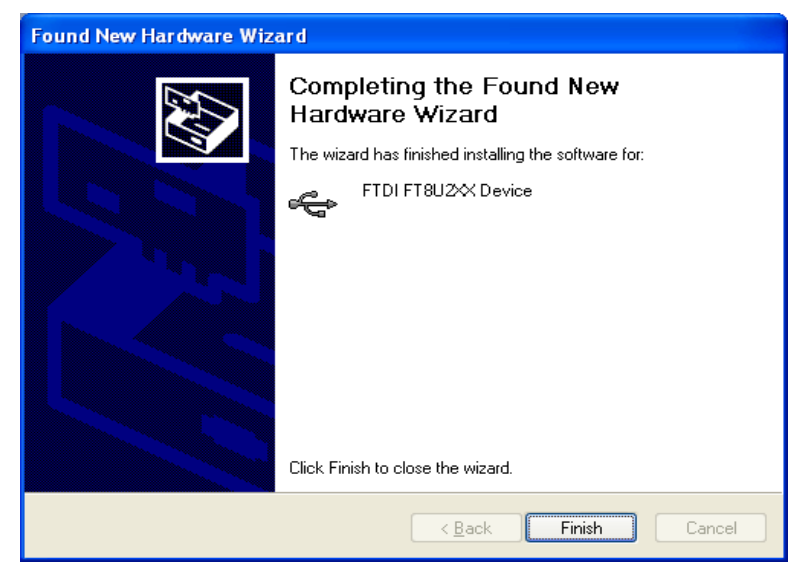

#### Figure 14

- 5. Installation is complete. You can remove the software installation CD from your computer.
- 6. Reconnect your network cable (if applicable).

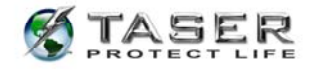

# **CLOCK OPERATION AND INFORMATION**

- The clock in the X26 device is an industry standard clock using a crystal similar to clocks in other electronic devices. The clock can drift several minutes per month. This is normal and is inherent in the design of the clock. The clock is not intended to be as accurate as an atomic clock.
- The X26 device's internal clock is set to Greenwich Mean Time (GMT) only. Download files will include both the GMT and local time based on the time zone and daylight savings time settings on your computer.
- When a download is attempted, the software compares the clock time and the time zone settings (including the daylight savings time settings) on your computer (Date and Time Properties) to the hour setting in the X26 device. The software will then compare the minute setting on your computer and the minute setting in the device.

**Note:** The time zone selected on your computer represents the number of hours between local time and GMT. For instance, if the computer is set to Eastern Standard Time (EST), the software will look for a 5-hour difference between the hour setting in the device and the hour setting on the computer.

- If the date, hour, or minute comparison does not match within ±10 minutes, the software will display a "TIME DISCREPANCY" message. Most often, this is due to the drift of the computer clock. The software will prompt you to double-check the time and time zone on your computer to ensure that it is accurate. If the computer time is accurate, the X26 device's clock may have drifted, or it might have been synchronized to a different computer with an inaccurate time. (This matter is addressed further in the DOWNLOADING DATA FROM THE X26 DEVICE instructions below.)
- TASER International highly recommends using one computer for downloading to minimize the chances of a time discrepancy. Multiple computers that are connected to a network which synchronizes the computers may also be used to minimize the chances of a time discrepancy.

# DOWNLOADING DATA FROM THE X26 DEVICE

General operating notes:

- The time recorded in the download data log represents the end of the firing cycle, not when the trigger switch is initially pulled.
- The X26 device only records the total duration of each firing, not each trigger pull. If the trigger is pulled multiple times in one 5-second cycle (e.g., double tapping), this

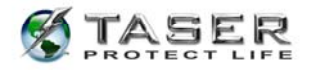

will not be indicated in the download data.

- Downloading or saving data from the X26 device does not erase the data from the X26 device's memory. There are no options for users to erase data from the X26 device's memory.
- 1. Verify that the computer time and time zone information are correct.
- 2. Click the Taser X26 Dataport desktop icon.

**Note:** The first time the dataport download software is used, you must enter the "downloaded by" information. This information will be stored for all subsequent uses (Figure 15). If multiple users will be using the dataport download software, then the user information on Figure 15 will need to be updated with each new user.

- 3. Insert the USB end of the DPM cable into the computer. The USB DPM will illuminate red if the cable is connected correctly.
- 4. Ensure the X26 device's safety switch is in down (SAFE) position and remove the TASER cartridge.
- Insert the USB DPM into the X26 device. After a few seconds the USB DPM illumination will change from red to green and a 'U' will appear on the X26 device's central information display (CID).

**Note:** If the cable does not turn green, remove and reinsert the cable in the computer and X26 device.

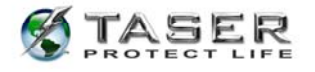

6. Click the **Download X26** button (Figure 15).

| STASER International Inc | . v17   |                    |        |
|--------------------------|---------|--------------------|--------|
|                          |         | HE<br>XZ<br>System | 6      |
| DOWNLOADED BY            |         |                    |        |
| RANK:                    | Captain | Download           | X26    |
| FIRST NAME:              | John    | View Saved         | Record |
| LAST NAME:               | Doe     | Exit               |        |
| DEPARTMENT:              | TASER   | LAN                |        |
|                          |         |                    |        |

Figure 15

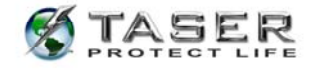

7. If the ALERT Time Discrepancy dialog box (Figure 16) appears, the date/time on your computer is not within ±10 minutes of the device's time. See the CLOCK OPERATION AND INFORMATION section on page 14 and then perform the following steps. You will not be able to proceed until resolving the time discrepancy.

|                                 | ALEDT                     | Ca                    |
|---------------------------------|---------------------------|-----------------------|
| т                               | ME DISCREPANCY            |                       |
| THE TIME ON YOUR COMPU          | TER DOES NOT MATCH THE TI | ME SETTING ON THE X26 |
| TIME ON COMPLITER-              | 03/02/06 17:46:29         | LOCAL TIME/DATE       |
|                                 | 03/03/06 00:46:29         | GMT                   |
| TIME ON X26:                    | 03/02/06 17:57:50         | LOCAL TIME/DATE       |
| 120                             | 03/03/06 00:57:50         | GMT                   |
| PLEASE SELECT WHICH OF THE FOLI | LOWING ACTIONS TO TAKE:   |                       |
| CURRENT TIME ZONE:              | US Mountain Standard      | I Time                |
| COMPUTER TIME IS WRONG!         | Change Computer Time      |                       |
| X26 DATAPORT IS WRONG!          | Change X26 Time           |                       |

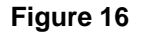

- a. Check the computer time displayed on the ALERT page. If the computer time is incorrect, click Change Computer Time to open the Windows Date/Time box and adjust the time. Proceed to step 8.
- b. Check the X26 time displayed on the ALERT page. If the X26 time is incorrect, click **Change X26 Time**.

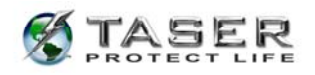

c. A PLEASE CONFIRM dialog box (Figure 17) will appear to verify that you want to change the time in the X26 device. Changing the time requires the casesensitive password located on the X26 Dataport CD case. You also may obtain the password by contacting TASER International Technical Support at 1.800.978.2737.

| TIME ON X26.                 | 03/02/06 17:47:03              | LOCAL TIME/DATE     |
|------------------------------|--------------------------------|---------------------|
|                              | 03/03/06 00:47:03              | GMT                 |
| то                           | - K                            | 38 7                |
| TIME ON COMPUTER:            | 03/02/06 17:46:29              | LOCAL TIME/DATE     |
| 1                            | 03/03/06 00:46:29              | GMT                 |
| X26 as described above, plea | se enter the administrative pa | ssword and confirm. |

#### Figure 17

d. Type the password and click Continue.

**Note:** Changing the time on the X26 device does not change the time stamp on previous firing records stored in the X26 device. Both the old (FROM) and new (TO) times are displayed on the firing record.

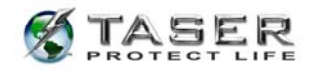

8. Select the desired date range or **DOWNLOAD ALL FIRING DATA** and click **Continue** 

(Figure 18).

**Note:** If the date range is selected, time change records that overlap dates outside the range may be inaccurate.

| TASER X26 Download                                                | X    |
|-------------------------------------------------------------------|------|
| X26 DATAPORT DOWNLOAD<br>Select data Range to download from taser |      |
| C FROM DATE 5/10/2004 ▼ TO DATE 5/10/2004 ▼                       |      |
| C DOWNLOAD ALL FIRING DATA                                        |      |
| Continue Cancel                                                   | sc 2 |

#### Figure 18

9. The **Download Progress** dialog box will confirm download progress (Figure 19).

|   | Downloa | ding from X | 26 Datalii | nk |  |
|---|---------|-------------|------------|----|--|
|   |         | X00-03068   | 14         |    |  |
| 4 |         |             |            |    |  |
|   |         |             |            |    |  |

Figure 19

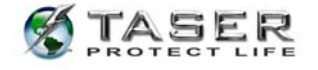

10. The X26 Dataport Download screen provides options for refreshing the device's time,

viewing, printing, and saving data (Figure 20).

| Serial Number of X26                   | ×00-411665                                                                                                    | Mod                                                                                                    | el # 🔀                                                                                                    |                                                                                                    |
|----------------------------------------|----------------------------------------------------------------------------------------------------|----------------------------------------------------------------------------------------------------|----------------------------------------------------------------------------------------------------|----------------------------------------------------------------------------------------------------|
| Date of Download                       | 10/27/08 11:09:29 (Lo                                                                                                    | cal)                                                                                                    |                                                                                                    |                                                                                                    |
| al Times Calculated for                | US Mountain Standar                                                                                                    | rd Time                                                                                                    |                                                                                                    |                                                                                                    |
| ate Range Downloaded                   | All Data                                                                                                    |                                                                                                    |                                                                                                    |                                                                                                    |
| Current PC Time (Local)                | 10/27/08 11:09:42                                                                                                    |                                                                                                    |                                                                                                    | Create Debug I                                                                                                    |
| urrent X26 Time (Local)                | 10/27/08 11:10:20                                                                                                    |                                                                                                    | $\sim$                                                                                                    | Refresh Time                                                                                                    |
| Time Difference                        | 00 Hours 00 Minutes -                                                                                                    | -38 Seconds                                                                                                    | ş (                                                                                                    | Sync Time                                                                                                    |
| DED FIRING D                           | ATA                                                                                                    |                                                                                                    |                                                                                                    |                                                                                                    |
| GMT Time                               | Local Time                                                                                                    | Duration<br>[Secs]                                                                                                    | Temperature                                                                                                    | Battery                                                                                                    |
| 10/13/08 13:57:03<br>10/13/08 14:12:27 | 10/13/08 06:57:03<br>10/13/08 07:12:27                                                                                                    | 5<br>5                                                                                                    | 22<br>23                                                                                                    | 99<br>99<br>99                                                                                                    |
| HANGE RECOR                            | D                                                                                                    |                                                                                                    |                                                                                                    |                                                                                                    |
| GMT TIME                               | Local Time                                                                                                    | Change 7                                                                                                    | Гуре                                                                                                    |                                                                                                    |
|                                        | Serial Number of X26<br>Date of Download<br>al Times Calculated for<br>ate Range Downloaded<br>Current PC Time (Local)<br>urrent X26 Time (Local)<br>Time Difference<br>CDED FIRING DA<br>GMT Time<br>10/13/08 13:57:03<br>10/13/08 14:12:27 | Serial Number of X26   ×00-411665     Date of Download   10/27/08 11:09:29 (Local Times Calculated for     al Times Calculated for   US Mountain Standar     ate Range Downloaded   All Data     Current PC Time (Local)   10/27/08 11:09:42     urrent X26 Time (Local)   10/27/08 11:10:20     Time Difference   00 Hours 00 Minutes     CDED FIRING DATA     GMT Time   Local Time     10/13/08 13:57:03   10/13/08 06:57:03     10/13/08 13:57:03   10/13/08 06:57:03     10/13/08 13:57:03   10/13/08 06:57:03     00 HAURE   Local Time | Serial Number of X26   X00-411665   Mod     Date of Download   10/27/08 11:09:29 (Local)   Image: Standard Time     al Times Calculated for   US Mountain Standard Time     ate Range Downloaded   All Data     Current PC Time (Local)   10/27/08 11:09:42     urrent X26 Time (Local)   10/27/08 11:10:20     Time Difference   00 Hours 00 Minutes -38 Seconds     CEDED FIRING DATA   Duration     GMT Time   Local Time   Duration     10/13/08 13:57:03   10/13/08 06:57:03   5     10/13/08 13:57:03   10/13/08 06:57:03   5     10/13/08 13:57:03   10/13/08 06:57:03   5     CHANGE RECORD   GMT TIME   Local Time   Change D | Serial Number of X26   X00-411665   Model #   X26     Date of Download   10/27/08 11:09:29 (Local)   Image: Comparison of Comparison of Compar |

Figure 20

## Notes:

- The X26 device only records each firing, not each trigger pull. If the trigger is pulled multiple times in one 5-second cycle (double tapping) it will not be indicated on the report.
- The time recorded in the download data log represents the end of the firing cycle.
- The temperature is the internal X26 device temperature.
- The "Time Change Record" provides a log of all changes to the X26 device's internal clock.
- 11. There are three options for viewing information: **Zoom Out, Print Preview,** and **Save**

Encrypted Record (Figure 20).

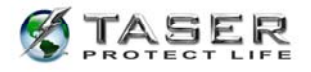

12. The **Zoom Out** option provides an expanded view of the recorded firing data and time

change records in separate lists (Figure 21).

| SEQ#     | GMT TIME                               | Local Time        | Duration | Temperature | Battery  |
|----------|----------------------------------------|-------------------|----------|-------------|----------|
|          | 0410010404 50 47                       | 04100104445047    | [Secs]   | [deg. C]    | [%]      |
| 0003     | 04/08/04 21:50:47                      | 04/08/04 14:50:47 | 5        | 28          | 42       |
| 0004     | 04/08/04 21:50:50                      | 04/08/04 14:50:50 |          | 28          | 42       |
| 0005     | 04/08/04 21:50:53                      | 04/08/04 14:50:53 | 3        | 28          | 42       |
| 0006     | 04/08/04 21:50:58                      | 04/08/04 14:50:58 | 4        | 29          | 42       |
| 0007     | 04/08/04 21:51:04                      | 04/08/04 14:51:04 | 5        | 29          | 42       |
| 0008     | 04/08/04 21:51:11                      | 04/08/04 14:51:11 | 5        | 29          | 42       |
| 0009     | 04/08/04 21:51:23                      | 04/08/04 14:51:23 | 10       | 30          | 41       |
| 0010     | 04/08/04 21:51:38                      | 04/08/04 14:51:38 | 13       | 31          | 40       |
| 0010     | 04/08/04 21:51:40                      | 04/08/04 14:51:40 | 2        | 30          | 39       |
| 0012     | 04/08/04 21:51:43                      | 04/08/04 14:51:43 | 2        | 30          | 39       |
| 0013     | 04/06/04 22:06:19                      | 04/06/04 15:06:19 | 5        | 20          | 23       |
| 0014     | 04/09/04 05:01:53                      | 04/08/04 22:01:53 | 5        | 20          | 47       |
| 0015     | 04/09/04 05:03:50                      | 04/08/04 22:03:50 | 5        | 30          | 46       |
| 0015     | 04/09/04 05:04:33                      | 04/08/04 22:04:33 | 5        | 31          | 46       |
| 0017     | 04/03/04 05:05:10<br>04/00/04 0E:06:04 | 04/00/04 22:05:10 | 5<br>E   | 32<br>20    | 45<br>75 |
| VEAPON T | IME CHANGE RECORDS                     |                   |          |             |          |
| SEQ#     | GMT TIME                               | Local Time        | Change T | ype         |          |
| 0001     | 04/08/04 21:49:59                      | 04/08/04 14:49:59 | FROM     |             |          |
| 0002     | 04/08/04 21:49:59                      | 04/08/04 14:49:59 | то       |             |          |
| 0039     | 04/01/28 08:59:47                      | 04/01/28 01:59:47 | FROM     |             |          |
| 0040     | 04/28/04 18:43:30                      | 04/28/04 11:43:30 | то       |             |          |
| 0041     | 04/01/28 08:23:40                      | 04/01/28 01:23:40 | FROM     |             |          |
| 0042     | 04/28/04 22:33:53                      | 04/28/04 15:33:53 | то       |             |          |
| 0045     | 05/06/04 00:25:05                      | 05/05/04 17:25:05 | FROM     |             |          |

Figure 21

13. The **Print Preview** option provides a preview of printed records in the print format. A dialog box will appear with the option to combine the time records with the firings records in one chronological list (Figure 22).

| X26 Data | Link                    |                              | ×          |
|----------|-------------------------|------------------------------|------------|
| 2        | Do you want time change | records combined with firing | g records? |
|          | Yes                     | No                           |            |

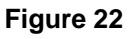

14. A partial screen will appear showing the heading section of the printout. You can scroll through the entire report if desired (Figure 23).

Note: If the device has been configured to work with a Controlled Digital Power

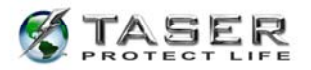

|                                | <b>5</b> TA                  | ASE  <br>Rotect life | R                                 |
|--------------------------------|------------------------------|----------------------|-----------------------------------|
| TASER Information              |                              | Downloaded By        |                                   |
| Serial #                       | X00-358335                   | Name                 | John Doe                          |
| Model #                        | X26                          | Dept                 | TASER                             |
| X26 Software Version           | 22                           | Rank                 | Captain                           |
| Dataport CD Version            | 17                           | Windows              | Microsoft® Windows NT(TM) Service |
| Record Date Range              | All Data                     | Version              | Pack 3                            |
| Computer Time Zone             | US Mountain Standard<br>Time | Report<br>Generated  | 11/07/08 11:25:27 (local)         |
| Using Daylight Savings<br>Time | No                           |                      |                                   |

Magazine (CDPM<sup>™</sup>), the model number will display as an "X26R."

#### Figure 23

**Note:** If a firing record does not have a valid date or time (e.g., the month is greater than 12, the day is greater than 31, etc.), "Invalid Date/Time" will be displayed on the screen (Figure 24).

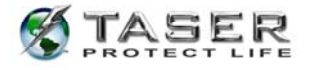

| atalink Preview |                   |                   |          |    |    |
|-----------------|-------------------|-------------------|----------|----|----|
| 0001            | 11/07/08 18:33:44 | 11/07/08 11:33:44 | Old Time | -  |    |
| 0002            | 11/07/08 18:33:44 | 11/07/08 11:33:44 | New Time |    |    |
| 0003            | 11/07/08 18:34:52 | 11/07/08 11:34:52 | 1        | 26 | 96 |
| 0004            | 11/07/08 18:34:58 | 11/07/08 11:34:58 | 5        | 27 | 96 |
| 0005            | 11/07/08 18:35:02 | 11/07/08 11:35:02 | 4        | 27 | 96 |
| 0006            | 11/07/08 18:35:05 | 11/07/08 11:35:05 | 2        | 27 | 96 |
| 0007            | 11/07/08 18:35:39 | 11/07/08 11:35:39 | Old Time |    |    |
| 0008            | 01/01/70 12:00:00 | 01/01/70 05:00:00 | New Time |    |    |
| 0009            |                   | Invalid Date/T    | ïme      |    |    |
| 0010            |                   | Invalid Date/T    | ïme      |    |    |
| 0011            |                   | Invalid Date/Time |          |    |    |
| 0012            |                   | Invalid Date/T    | ime      |    |    |
| 0013            | 01/01/70 05:00:00 | 12/31/69 22:00:00 | Old Time |    |    |
| 0014            | 11/07/08 18:37:07 | 11/07/08 11:37:07 | New Time |    |    |
|                 | PRINT             | EX                | IT       |    |    |

Figure 24

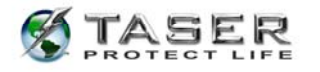

# 15. Click **Print** (Figure 20) to print the firing report (Figure 25).

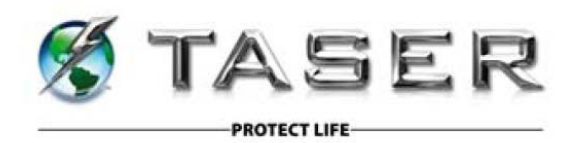

| <b>TASER Information</b>       |                              | Downloaded By       |                           |
|--------------------------------|------------------------------|---------------------|---------------------------|
| Serial #                       | X00-358335                   | Name                | John Doe                  |
| Model #                        | X26                          | Dept                | TASER                     |
| X26 Software Version           | 22                           | Rank                | Captain                   |
| Dataport CD Version            | 17                           | Windows             | Microsoft® Windows NT(TM) |
| Record Date Range              | All Data                     | version             | Service Pack 3            |
| Computer Time Zone             | US Mountain<br>Standard Time | Report<br>Generated | 11/07/08 11:41:37 (local) |
| Using Daylight<br>Savings Time | No                           |                     |                           |

#### **Recorded Firing Data**

| Seq  | GMT Time          | Local Time        | Duration | Temp | Battery |
|------|-------------------|-------------------|----------|------|---------|
| 0001 | 08/11/08 16:42:06 | 08/11/08 09:42:06 | Old Time |      |         |
| 0002 | 08/11/08 16:42:05 | 08/11/08 09:42:05 | New Time |      |         |

/08/09:4041/200021/68/14/2008/11/08 16/30934...08/11/08/09:42

#### Figure 25

16. The **Create Debug File** (Figure 26) feature is used to save raw data for engineering purposes. This data is used by TASER International, Inc. and you may be asked to create a debug file by TASER International Technical Services if you are requesting analysis of your download records from TASER International.

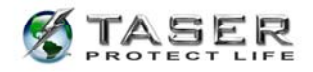

17. The Save Encrypted Record option (Figure 26) stores the record for future access. The file name defaults to the device's serial number and may be modified if desired. The file is saved as an ".x26" file and can only be viewed using the download software (Figure 27).

|              | X                                      | 26 DATAPORT D                          | OWNLO#             | 1D                     |                |
|--------------|----------------------------------------|----------------------------------------|--------------------|------------------------|----------------|
|              | Serial Number of X26                   | ×00-411665                             | Mod                | el # <mark>×26</mark>  |                |
|              | Date of Download                       | 10/27/08 11:09:29 (Lo                  | cal)               |                        |                |
| Lo           | cal Times Calculated for               | US Mountain Standar                    | rd Time            | 2                      |                |
| C            | ate Range Downloaded                   | All Data                               |                    |                        |                |
|              | Current PC Time (Local)                | 10/27/08 11:09:42                      |                    |                        | Create Debug F |
| C            | urrent X26 Time (Local)                | 10/27/08 11:10:20                      |                    |                        | Refresh Time   |
|              | Time Difference                        | 00 Hours 00 Minutes -                  | 38 Seconds         | 3                      | Sync Time      |
| RECOR        | RDED FIRING D                          | ATA                                    |                    |                        |                |
| SEQ#         | GMT Time                               | Local Time                             | Duration<br>[Secs] | Temperature<br>[deg_C] | Battery        |
| 0003<br>0004 | 10/13/08 13:57:03<br>10/13/08 14:12:27 | 10/13/08 06:57:03<br>10/13/08 07:12:27 | 5<br>5             | 22<br>23               | 99<br>99 🗸     |
|              |                                        |                                        |                    |                        |                |
| FIME (       | CHANGE RECOR                           | D                                      |                    |                        |                |
| SEQ#<br>0001 | GMT TIME<br>10/10/08 19:18:03          | Local Time<br>10/10/08 12:18:03        | Change T<br>FROM   | Гуре                   | ~ ~            |

Figure 26

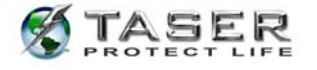

| Save As                                                                                        |                                        |     | ? 🔀          |
|------------------------------------------------------------------------------------------------|----------------------------------------|-----|--------------|
| Savejn: 🞯 Desktop                                                                              | •                                      | ı 💼 | 🛉 🎫          |
| My Documents<br>My Computer<br>My Network Places<br>Share-to-Web Upload Folde<br>Control Panel | An Shared Folder<br>Printers and Faxes |     |              |
| File <u>n</u> ame: X00-004367.x26                                                              |                                        |     | <u>S</u> ave |
| Save as type: X26 Output File                                                                  | s(.x26)                                | •   | Cancel       |

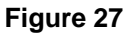

- 18. The **Refresh Time** option (Figure 20) updates the current time on the download page. Normally, the time on this screen does not increment while viewing.
- 19. The **Sync Time** option (Figure 20) synchronizes the X26 time to the computer time regardless of the time difference. This feature allows synchronizing of the times when the difference is less than 10 minutes.

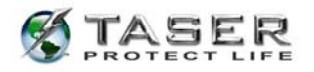

- a. A PLEASE CONFIRM dialog box (Figure 28) will appear to verify that you want to change the time in the X26 device. Changing the time requires the casesensitive password located on the CD case. You also can obtain the password by contacting TASER International Technical Support at 1.800.978.2737.
- 20. Type the password and click **Continue**.

**Note:** Changing the time on the X26 device does not change the time stamp on previous firing records stored in the X26 device. Both the old (FROM) and new (TO) times are displayed on the firing record.

| TIME ON X26:                                                  | 10/06/06 14:28:07                                                  | LOCAL TIME/DATE                                         |
|---------------------------------------------------------------|--------------------------------------------------------------------|---------------------------------------------------------|
|                                                               | 10/06/06 21:28:07                                                  | GMT                                                     |
| то                                                            |                                                                    | 307                                                     |
| TIME ON COMPUTER:                                             | 10/06/06 14:28:12                                                  | LOCAL TIME/DATE                                         |
|                                                               | 10/06/06 21:28:12                                                  | GMT                                                     |
| This action requires administ<br>X26 as described above, plea | rative rights. If you wish to pr<br>se enter the administrative pa | oceed and change the time on the<br>ssword and confirm. |
|                                                               | ,                                                                  |                                                         |

Figure 28

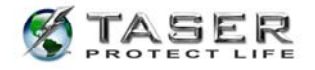

# VIEWING A PREVIOUSLY SAVED RECORD

1. To view a previously saved record, select **View Saved Record** from the initial program screen (Figure 29).

| 🌾 TASER International Inc. v | /17     |                                |  |
|------------------------------|---------|--------------------------------|--|
| TA                           | WELCOME | TO THE<br>2°×26<br>LOAD SYSTEM |  |
| DOWNLOADED BY                |         |                                |  |
| RANK:                        | Captain | Download X26                   |  |
| FIRST NAME:                  | John    | View Saved Record              |  |
| LAST NAME:                   | Doe     | Exit                           |  |
| DEPARTMENT:                  | TASER   |                                |  |
|                              |         |                                |  |

Figure 29

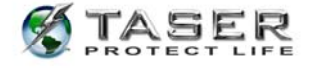

2. Select the desired file from the appropriate folder (Figure 30).

| Open                              |                                                                                                    | <b>?</b> ×    |
|-----------------------------------|----------------------------------------------------------------------------------------------------|---------------|
| Look in:                          | 🔁 DOWNLOAD RECORDS 💽 🗢 🖻 📸 📰 🔻                                                                                                    |               |
| My Recent<br>Documents<br>Desktop |                                                                                                    |               |
| My Documents                      |                                                                                                    |               |
| My Computer                       |                                                                                                    |               |
| My Network<br>Places              | File name:     X00-018850     Image: Comparison     Comparison     Comparison | )pen<br>ancel |

Figure 30

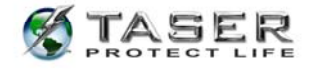

The remainder of the screens function the same as during a download (Figure 31).
Note: You might want to use the Save Encrypted Record tool to encrypt your records.
Only do this for just-downloaded files. Do not use this feature for previously saved records.

|              | X2                                     | 26 DATAPORT D                          | OWNLO            | AD.             |             |
|--------------|----------------------------------------|----------------------------------------|------------------|-----------------|-------------|
|              | Serial Number of X26                   | ×00-411517                             | Mod              | <b>el #</b> ×26 |             |
|              | Date of Download                       | 10/28/08 15:34:58 (Lo                  | cal)             |                 |             |
| Lo           | cal Times Calculated for               | US Mountain Standar                    | rd Time          | 1               |             |
| D            | Date Range Downloaded                  | All Data                               |                  |                 |             |
|              | Current PC Time (Local)                | - 58 - 68                              |                  |                 |             |
| C            | urrent X26 Time (Local)                |                                        |                  |                 |             |
|              | Time Difference                        |                                        |                  |                 |             |
| RECOR        | RDED FIRING D                          | ATA                                    |                  | 2               |             |
| SEQ#         | GMT Time                               | Local Time                             | Duration         | Temperature     | Battery     |
| 0003<br>0004 | 10/27/08 17:01:02<br>10/27/08 17:01:09 | 10/27/08 10:01:02<br>10/27/08 10:01:09 | [3803]<br>5<br>5 | 31<br>31<br>31  | 5<br>5<br>5 |
| IME (        | CHANGE RECOR                           | D                                      |                  |                 |             |
| SEQ#         | GMT TIME                               | Local Time                             | Change T         | Гуре            | ^           |

Figure 31

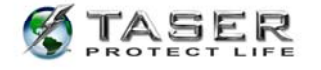

# UNINSTALLING PREVIOUS VERSIONS OF THE X26 DATAPORT SOFTWARE AND DRIVERS

# Windows 98se

- 1. Click the Start button (located on the lower left corner of the screen).
- 2. Click Settings and then click Control Panel (Figure 32).

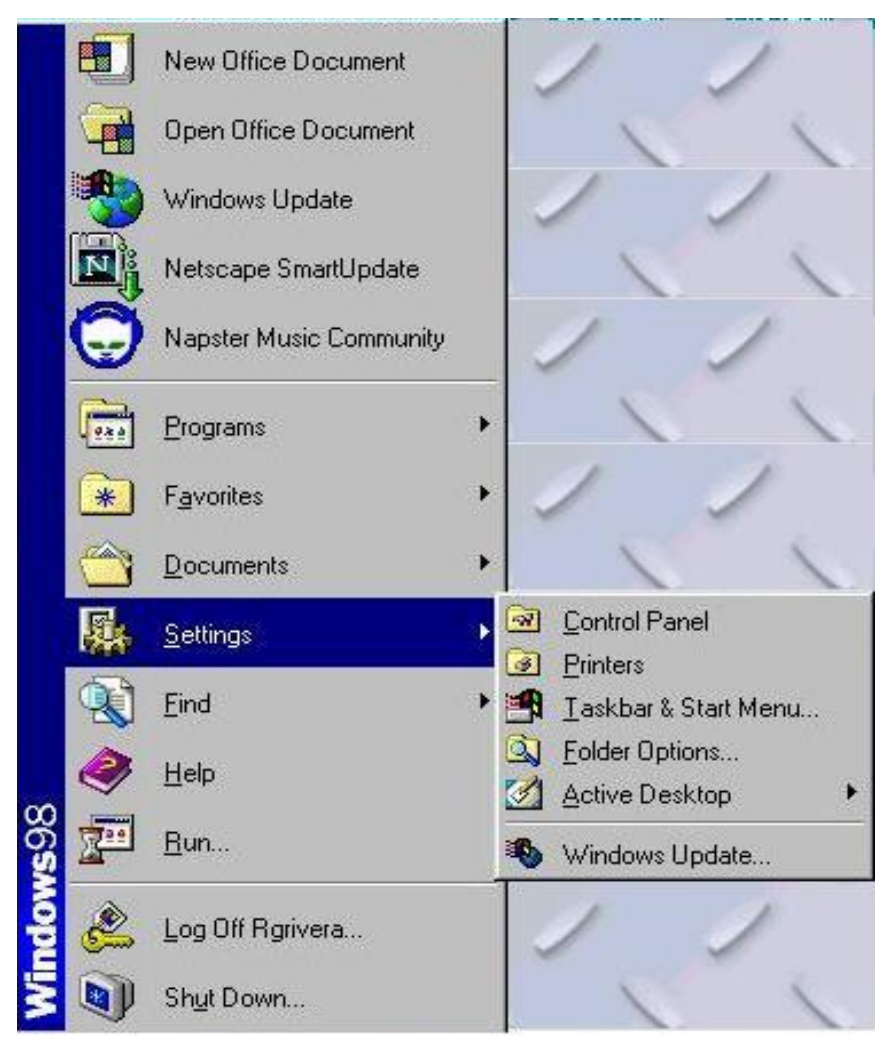

Figure 32

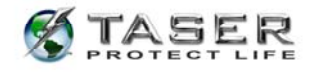

3. Double-click the Add/Remove Programs icon (Figure 33).

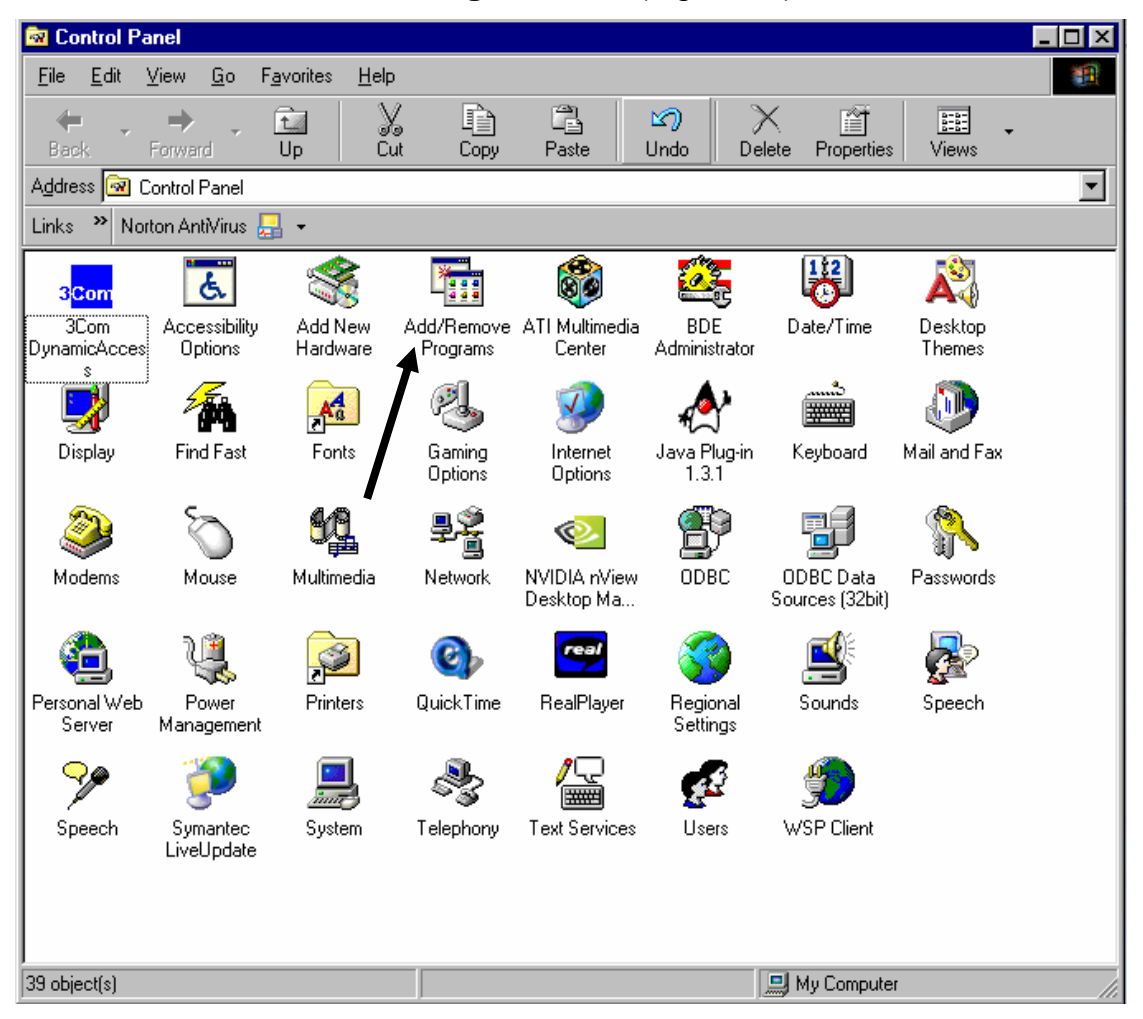

Figure 33

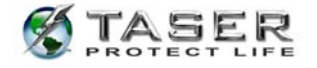

# 4. Select FTDI USB-to-Serial Converter Drivers (Figure 34).

5. Click the **Add/Remove** button (Figure 34).

| Add/Remov                                                                                    | e Programs Pr                                                                                                    | operties                                                                                           |                                                                         |                                                 | ? ×      |
|----------------------------------------------------------------------------------------------|----------------------------------------------------------------------------------------------------|----------------------------------------------------------------------------------------------------|-------------------------------------------------------------------------|-------------------------------------------------|----------|
| Install/Unin                                                                                 | istall   Windows \$                                                                                                    | Setup   St                                                                                         | artup Disk                                                              | ]                                               |          |
| Z                                                                                            | To install a new<br>drive, click Insta                                                                                                    | program fro<br>II.                                                                                 | om a floppy                                                             | disk or CD-RO                                   | м        |
|                                                                                              |                                                                                                    |                                                                                                    | [                                                                       | Install                                         |          |
| 3                                                                                            | The following so<br>Windows. To rer<br>components, sel<br>Add/Remove.                                                                               | ftware can<br>move a pro<br>lect it from                                                           | be automa<br>gram or to<br>the list and                                 | atically removed<br>modify its install<br>click | by<br>ed |
| Finnish M<br>French M<br>German I<br>Gizmos S<br>Greek M<br>Hebrew I<br>Hungaria<br>Icon Mał | tenus and Dialog<br>tenus and Dialog<br>B-to-Serial Conve<br>Menus and Dialog<br>8<br>enus and Dialogs<br>Language Suppo<br>In Menus and Dia<br>ker | s for Intern<br>s for Intern<br>ster Driver<br>gs for Intern<br>for Interne<br>tt<br>alogs for Int | et Explorer<br>et Explorer<br>net Explore<br>et Explore<br>ternet Explo | r<br>Drer                                       |          |
|                                                                                              |                                                                                                    |                                                                                                    | I                                                                       | Add/ <u>R</u> emove.                            |          |
|                                                                                              |                                                                                                    | ок                                                                                                 | Cance                                                                   | el Ap;                                          | oly      |

Figure 34

6. Click **Continue** on the **FTDI Uninstaller** confirmation panel (Figure 35).

| ninstaller Version 2.1                                      | ×                                                                                                    |
|-------------------------------------------------------------|----------------------------------------------------------------------------------------------------|
| If your USB device is connected, please unplug it now       |                                                                                                    |
| Press Continue to uninstall the drivers, or Cancel to quit. |                                                                                                    |
|                                                             |                                                                                                    |
|                                                             |                                                                                                    |
| Continue Cancel                                             |                                                                                                    |
|                                                             | If your USB device is connected, please unplug it now<br>Press Continue to uninstall the drivers, or Cancel to quit. |

Figure 35

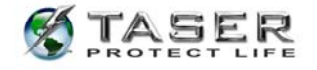

7. Select **Finish** (Figure 36).

| FTDI Uninstal                    | ller Version 2.1                                                                                           | × |
|----------------------------------|----------------------------------------------------------------------------------------------------|---|
| Unin:<br>Delet<br>Delet<br>Unin: | stalling VID_0403&PID_6001<br>ting registry entries<br>ting files<br>stall complete, press Finish to exit. |   |
| J                                | Continue                                                                                                   |   |

Figure 36

8. Select **Taser X26** then click the **Add/Remove** button (Figure 37).

| Add/Remove Programs Properties                                                                                                    | ? ×      |
|----------------------------------------------------------------------------------------------------|----------|
| Install/Uninstall   Windows Setup   Startup Disk                                                                                                    |          |
| To install a new program from a floppy disk or CD-ROI<br>drive, click Install.                                                                                                    | м        |
| <u>I</u> nstall                                                                                                    |          |
| I he following software can be automatically removed<br>Windows. To remove a program or to modify its install<br>components, select it from the list and click<br>Add/Remove.                                                                                 | by<br>ed |
| Street Atlas USA 7.0<br>Swedish Menus and Dialogs for Internet Explorer<br>System Files Update<br>Taser Data Download Program v2.0<br>Taser X26<br>Thai Language Support<br>ThingWorld ThingScreenSaver 1.2<br>Turkish Manus and Dialogs for Internet Fundame |          |
| UPS Quick Cost Calculator V4.1                                                                                                    |          |
| Add/ <u>R</u> emove.                                                                                                    |          |
| OK Cancel App                                                                                                    | ly.      |

Figure 37

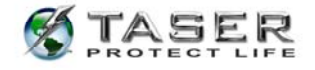

9. Click Yes on the Uninstalling Taser X26 confirmation panel (Figure 38) and click OK

when the uninstall is finished (Figure 39).

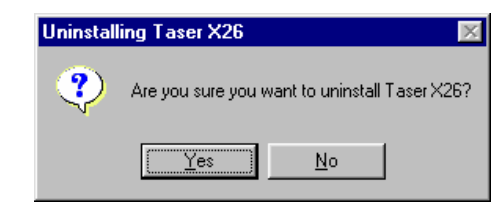

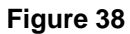

| 💞 Uninstalling Taser X26                                                                                           | ×  |
|----------------------------------------------------------------------------------------------------|----|
| Deleting Registry settings<br>Deleting files<br>Waiting for the process to finish<br>Uninstallation was successful |    |
|                                                                                                    | ОК |

Figure 39

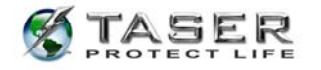

# UNINSTALLING PREVIOUS VERSIONS OF THE X26 DATAPORT SOFTWARE AND DRIVERS

## Windows 2000 and Windows XP

- 1. Click the Start button (located on the lower left corner).
- 2. Click Settings and then click Control Panel (Figure 40).

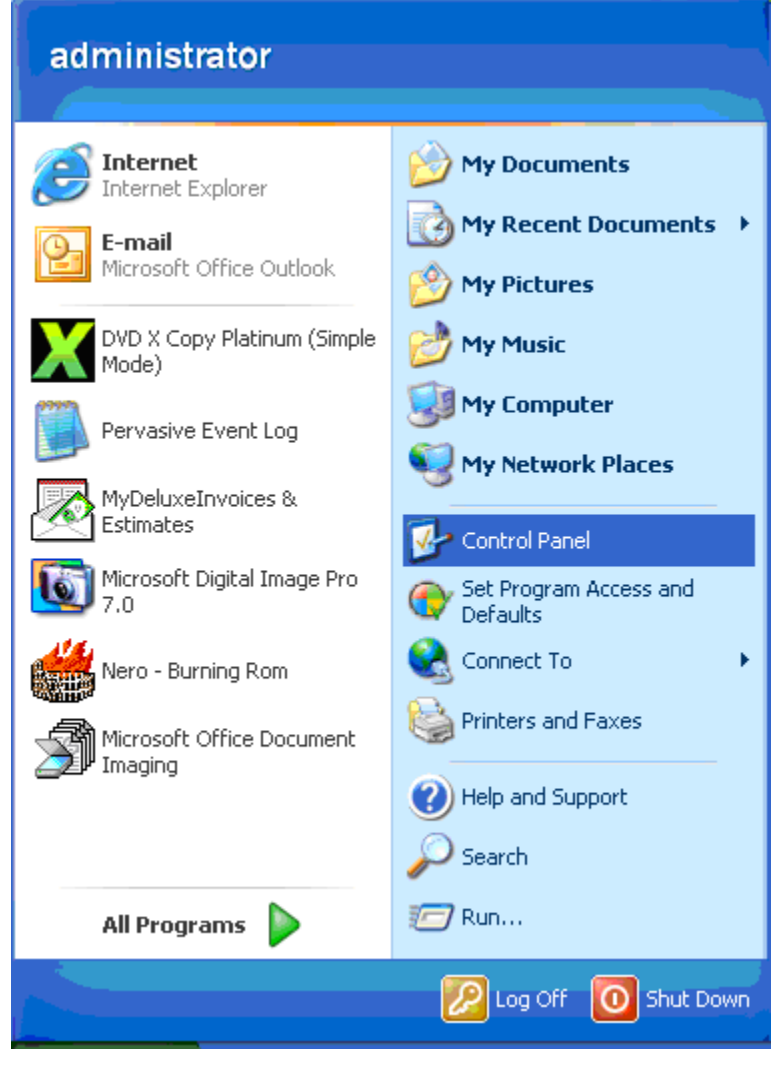

Figure 40

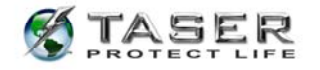

3. Double click the Add/Remove Programs icon (Figure 41).

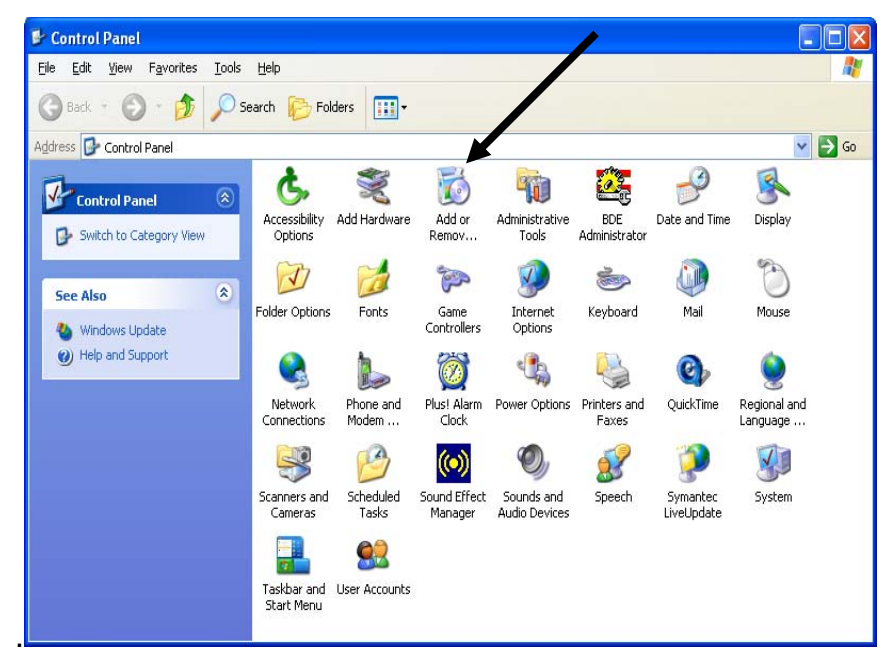

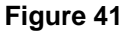

4. Click the **Change or Remove Programs** button (Figure 42).

| 🐻 Add or Re                   | nove Programs                                                 |               |           |
|-------------------------------|---------------------------------------------------------------|---------------|-----------|
|                               | Currently installed programs:                                 | Sort by: Name | ~         |
| Change or                     |                                                               | 5128          |           |
| Remove                        | 🎭 FTDI USB Serial Converter Drivers                           | Size          | 0.74MB    |
|                               | CuiDE PLUS+(TM) for Windows® System - ATI                     | Size          | 4.44MB    |
|                               | 🗐 HighMAT Extension to Microsoft Windows XP CD Writing Wizard | Size          | 2.15MB    |
| Add <u>N</u> ew               | 🟳 hp instant support                                          | Size          | 9.91MB    |
| Programs                      | 🔀 hp officejet d series                                       |               |           |
| 4                             | 🚰 hp officejet d series                                       | Size          | 153.00MB  |
|                               | 🔃 HP Photo Printing Software                                  | Size          | 19.25MB 💻 |
| Add/Remove<br><u>W</u> indows | 🔀 HP Share-to-Web                                             | Size          | 3.07MB    |
| Components                    | AT HydraVision                                                | Size          | 10.36MB   |
|                               | 🛣 InstantWrite                                                | Size          | 2.93MB    |
|                               | 🦈 Intel Application Accelerator                               | Size          | 2.59MB    |
| Set Program<br>Access and     | 🕞 Intel(R) PRO Network Adapters and Drivers                   |               |           |
| Defaults                      | [26] Internet Explorer Q832894                                | Size          | 21.78MB   |
|                               | 🛃 LiveReg (Symantec Corporation)                              | Size          | 1.99MB    |
|                               | LiveUpdate 1.80 (Symantec Corporation)                        | Size          | 4.78MB    |
|                               | 🔀 Lotus Notes5QL 3.01 driver                                  | Size          | 0.95MB    |
|                               | 🔀 Macromedia Dreamweaver 4                                    | Size          | 72.15MB   |
|                               | 🥔 Macromedia Dreamweaver MX                                   | Size          | 109.00MB  |
|                               | 🗟 Macromedia Extension Manager                                | Size          | 1.03MB 💟  |

Figure 42

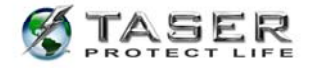

5. Click **Change/Remove** in the **FTDI USB Serial Converter Drivers** section (Figure 43).

| 🐻 Add or Re                              | move Programs                                                                |               | _ 🗆 ×     |
|------------------------------------------|------------------------------------------------------------------------------|---------------|-----------|
| 5                                        | Currently installed programs:                                                | Sort by: Name |           |
| C <u>h</u> ange or<br>Remove<br>Programs | r骨 FTDI USB Serial Converter Drivers                                         |               | <u> </u>  |
|                                          | To change this program or remove it from your computer, click Change/Remove. | Chan          | ge/Remove |
| Programs                                 | a Google Toolbar for Internet Explorer                                       | Size          | 0.74MB    |
| <b></b>                                  | B HighMAT Extension to Microsoft Windows XP CD Writing Wizard                | Size          | 2.15MB    |
| <u> </u>                                 | 🕞 HM NIS Edit 2.0rc2                                                         | Size          | 1.25MB    |
| Add/Remove<br><u>W</u> indows            | 🔗 IBM 32-bit SDK for Java 2, v1.4.1                                          | Size          | 59.39MB   |
| Components                               | 🚳 IBM DLA                                                                    | Size          | 3.35MB    |
|                                          | 📴 IBM Hard Drive Active Protection System                                    | Size          | 1.60MB    |
| Set Program 1                            | S IBM RecordNow!                                                             | Size          | 27.86MB   |
| Access and                               | 😼 IBM ThinkPad Power Management Driver                                       |               |           |
| Deraults                                 | 🕢 IBM ThinkPad UltraNav Driver                                               | Size          | 24.26MB   |
|                                          | 🐙 IBM TrackPoint Accessibility Features                                      | Size          | 1.25MB    |
|                                          | 闘 Intel(R) PRO Network Adapters and Drivers                                  |               |           |
|                                          | 🥌 Internet Explorer Q831167                                                  | Size          | 0.98MB    |
|                                          | InterVideo WinDVD                                                            | Size          | 16.69MB   |
|                                          | 腰 InterVideo WinDVD Creator                                                  | Size          | 40.45MB   |
|                                          | LiveReg (Symantec Corporation)                                               | Size          | 1.99MB    |
|                                          | (2) Livel Indate 1. 20. (Sumpeter Corporation)                               | Cies          | 4 70MP    |

Figure 43

6. Click **Continue** on the **FTDI Uninstaller** confirmation panel (Figure 44).

| FTDI U | ninstaller Version 2.1                                      | × |
|--------|-------------------------------------------------------------|---|
|        | If your USB device is connected, please unplug it now       |   |
|        | Press Continue to uninstall the drivers, or Cancel to quit. |   |
|        |                                                             |   |
|        |                                                             |   |
|        | Continue Cancel                                             |   |

Figure 44

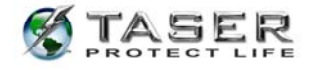

7. Click Finish on the FTDI Uninstaller confirmation panel (Figure 45).

| FTDI U | ninstaller Version 2.1                                                                                                    | × |
|--------|----------------------------------------------------------------------------------------------------|---|
|        | Uninstalling VID_0403&PID_6001<br>Deleting registry entries<br>Deleting files<br>Uninstall complete, press Finish to exit. |   |
|        | Continue                                                                                                    |   |

Figure 45

8. Select **Taser X26** on the **Remove Programs** page (Figure 46).

| 🐻 Add or Rei       | nove Programs                                                   |               |          | × |
|--------------------|-----------------------------------------------------------------|---------------|----------|---|
|                    | Currently installed programs:                                   | Sort by: Name |          | ~ |
| Change or          | 15 Supero Doctor II                                             | Size          | 0.54MB   | ~ |
| Remove<br>Programs | 🚿 Taser X26                                                     | Size          | 6.17MB   |   |
|                    | 😥 TrueSync Products                                             | Size          | 4.20MB   |   |
|                    | 😹 Ulead VideoStudio 6                                           | Size          | 173.00MB |   |
| Add New            | Windows Media Encoder 9 Series                                  | Size          | 13.57MB  |   |
| Programs           | Windows Media Player Hotfix [See wm828026 for more information] | Size          | 13.57MB  |   |
| 1                  | 🔀 Windows XP Hotfix - KB810217                                  |               |          |   |
| Add/Bemous         | 🔀 Windows XP Hotfix - KB820291                                  |               |          |   |
| <u>Windows</u>     | 🔀 Windows XP Hotfix - KB821253                                  |               |          |   |
| Components         | 🔀 Windows XP Hotfix - KB821557                                  |               |          |   |
|                    | 🕵 Windows XP Hotfix - KB822603                                  |               |          |   |
| Set Program        | 🔀 Windows XP Hotfix - KB823182                                  |               |          |   |
| Access and         | 🔀 Windows XP Hotfix - KB823559                                  |               |          |   |
| Defaults           | 🔀 Windows XP Hotfix - KB823980                                  |               |          |   |
|                    | 🔀 Windows XP Hotfix - KB824105                                  |               |          | = |
|                    | 🔀 Windows XP Hotfix - KB824141                                  |               |          |   |
|                    | 🔀 Windows XP Hotfix - KB824146                                  |               |          |   |
|                    | 🕵 Windows XP Hotfix - KB825119                                  |               |          |   |
|                    | 🔀 Windows XP Hotfix - KB826942                                  |               |          |   |
|                    | R Mindowe VP Hotfix - KB828035                                  |               |          | * |

Figure 46

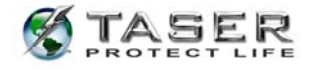

9. Click Yes on the Uninstalling Taser X26 confirmation panel (Figure 47).

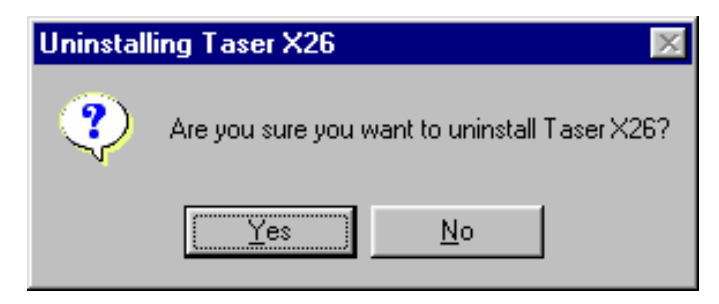

## Figure 47

10. Click **OK** when the uninstall is finished (Figure 48).

| Deleting Begistry settings        | - |
|-----------------------------------|---|
| Deleting files                    |   |
| Waiting for the process to finish |   |
| Uninstallation was successful!    |   |
|                                   |   |
|                                   |   |
|                                   |   |
|                                   |   |

Figure 48

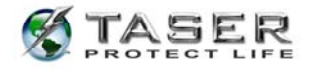

# **INSTALLING X26 DATAPORT SOFTWARE FROM THE INTERNET**

- Go to <u>http://www.taser.com/</u>. Click the SUPPORT button, click Downloads, and click the TASER® X26 Dataport Download Software v.17 download link.
- 2. Click USB Dataport (current version) to download setup.zip to your desktop.
- 3. Close all running programs.
- 4. Windows XP users must unplug the computer from the network (LAN). Your network cable is similar to a phone cord but has a larger jack and thicker cord.
- 5. Double-click the **setup.zip** file on your desktop.
- 6. Double-click the **setup.exe** file and the installation program will begin.
- 7. Follow the on screen prompts to complete the software installation.
- 8. Plug the USB cable into the USB port. Do not insert the USB DPM into the X26 device until the USB driver installation is complete.
- The USB cable DPM will illuminate red and the FOUND NEW HARDWARE WIZARD window will appear.

# **INSTALLING USB DRIVERS FROM THE INTERNET: WINDOWS 98SE, 2000**

1. Click **Next** to continue (Figure 49).

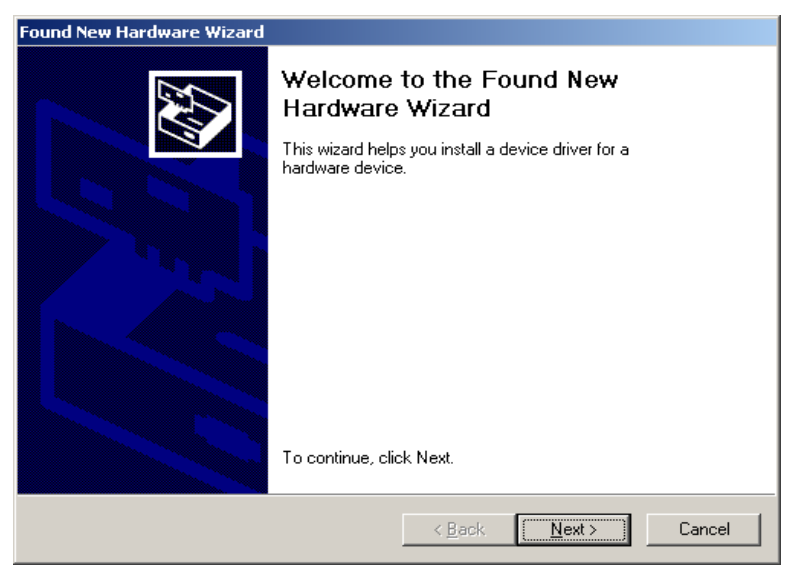

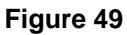

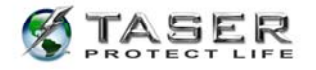

2. Check the **Specify a Location** box, uncheck all other boxes, and then click **Next** (Figure 50).

|                                                                                                    | Files                                                                                                    |
|----------------------------------------------------------------------------------------------------|----------------------------------------------------------------------------------------------------|
| Where do y                                                                                                    | ou want Windows to search for driver files?                                                                                          |
| Search for c                                                                                                    | driver files for the following hardware device:                                                                                      |
| in the second second se | SB ≺-> Serial                                                                                                    |
| The wizard<br>any of the fo                                                                                                    | searches for suitable drivers in its driver database on your computer and in<br>sllowing optional search locations that you specify. |
| To start the<br>insert the flo                                                                                                    | search, click Next. If you are searching on a floppy disk or CD-ROM drive,<br>oppy disk or CD before clicking Next.                  |
| Optional se                                                                                                    | arch locations:                                                                                                    |
|                                                                                                    | oy disk drives                                                                                                    |
| Flopp                                                                                                    |                                                                                                    |
| Elopp<br>CD-F                                                                                                    | ROM drives                                                                                                    |
| □ Elopp<br>□ <u>C</u> D-F<br>☑ <u>S</u> pec                                                                                                    | 30M drives<br>sify a location                                                                                                    |
| ☐ <u>Flopp</u><br>☐ <u>C</u> D-F<br>☑ <u>S</u> pec                                                                                                    | ROM drives<br>sify a location<br>psoft Windows Update                                                                                |

Figure 50

- 3. In the **Found New Hardware Wizard** dialog box, click the **Copy manufacturer's files** text box.
  - a. Type the following line into the text box (Figure 51):

# C:\Program Files\TASER International\X26 DataPort\Drivers

**Note:** If you prefer, you can click the **Browse** button and navigate to this location.

b. Click OK.

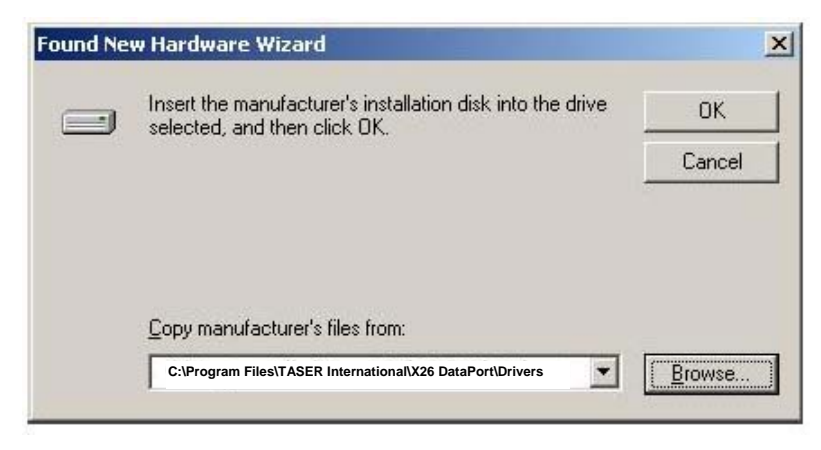

Figure 51

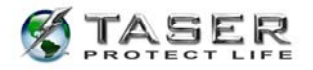

4. Click **Finish** to complete hardware installation (Figure 52).

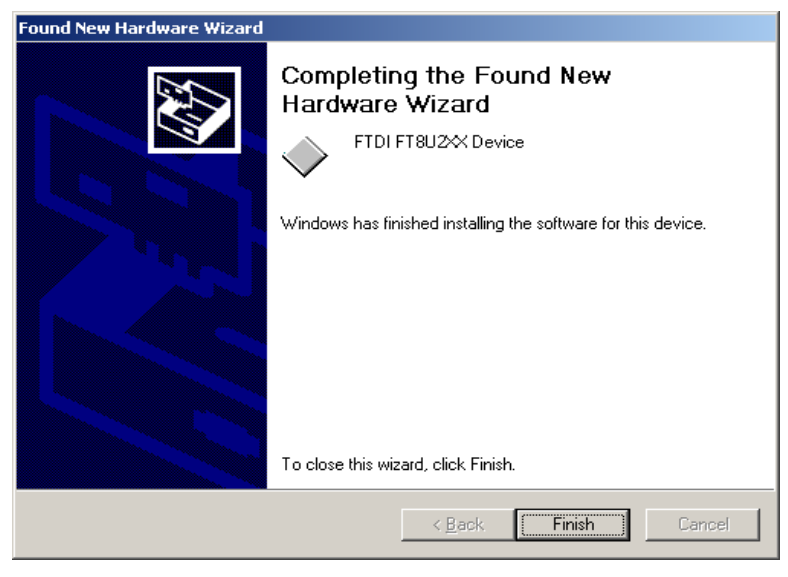

Figure 52

5. Proceed to the *DOWNLOADING DATA FROM THE X26 DEVICE* section of this manual on page 14.

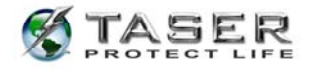

# INSTALLING USB DRIVERS FROM THE INTERNET: WINDOWS XP

**Note:** Perform this procedure *after* following the instructions in *INSTALLING X26 DATAPORT SOFTWARE FROM THE INTERNET* on page 41.

1. In the Found New Hardware Wizard dialog box, select Install from a list or specific

location (Advanced) and click Next (Figure 53).

Note: If the system displays a prompt asking if you want to connect to the internet for a

suitable driver, select No, not at this time and continue.

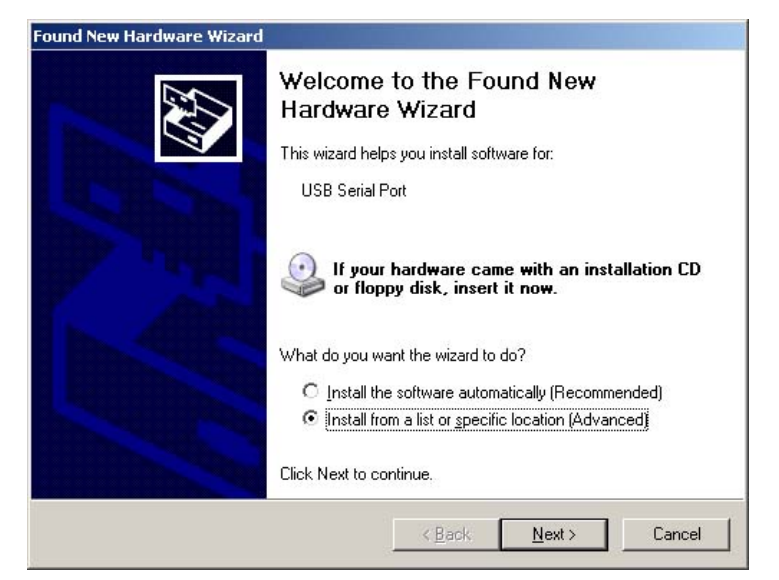

Figure 53

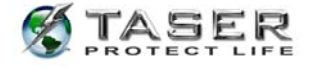

2. Select Search for the best driver in these locations and select the Include this

location in the search check box.

a. Type the following line into the text box (Figure 54):

## C:\Program Files\TASER International\X26 DataPort\Drivers

**Note:** If you prefer, you can click the **Browse** button and navigate to this location.

b. Click Next.

| <sup>o</sup> lease cho | ose your search and installation options.                                                                                                    |
|------------------------|----------------------------------------------------------------------------------------------------|
| € <u>S</u> ear         | ch for the best driver in these locations.                                                                                                    |
| Use t<br>paths         | he check boxes below to limit or expand the default search, which includes local<br>and removable media. The best driver found will be installed. |
| Г                      | Search removable media (floppy, CD-ROM)                                                                                                    |
| V                      | Include this location in the search:                                                                                                    |
|                        | C:\Program Files\TASER International\X26 DataPort\Drivers                                                                                         |
| C <u>D</u> on          | t search. I will choose the driver to install.                                                                                                    |
| Choo<br>the d          | se this option to select the device driver from a list. Windows does not guarantee<br>iiver you choose will be the best match for your hardware.  |
|                        |                                                                                                    |
|                        |                                                                                                    |

Figure 54

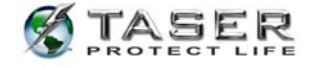

3. In the Hardware Installation dialog box, click Continue Anyway (Figure 55).

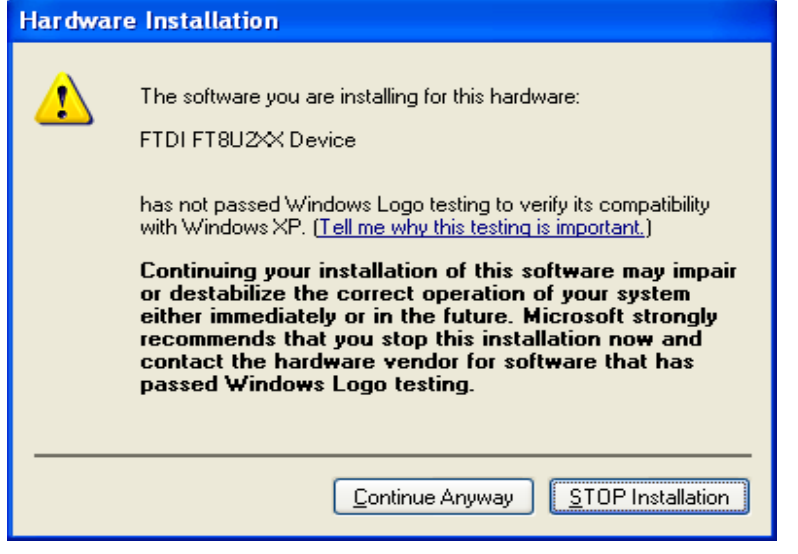

#### Figure 55

4. Click **Finish** to complete the hardware installation (Figure 56).

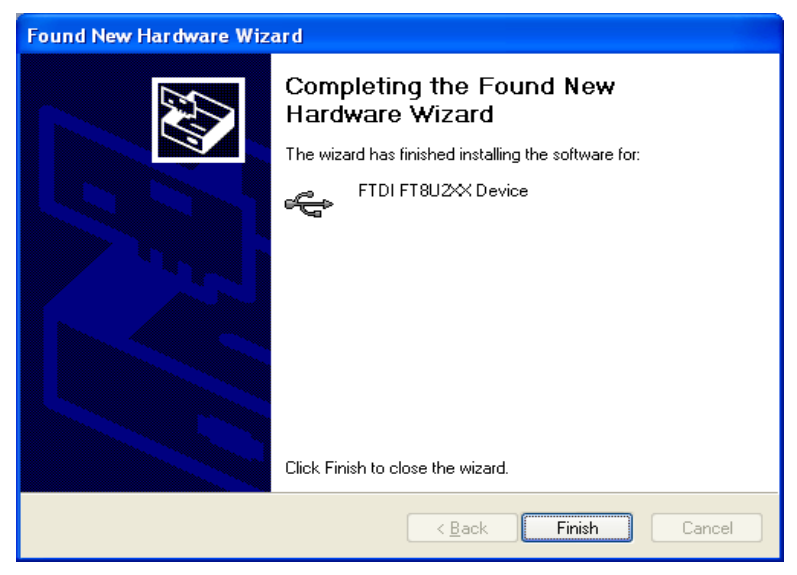

#### Figure 56

- 5. Reconnect your network cable (if applicable).
- Proceed to the DOWNLOADING DATA FROM THE X26 DEVICE section of this manual on page 14.

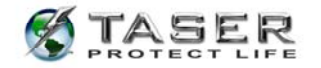

# TASER INTERNATIONAL USB DOWNLOADING TROUBLESHOOTING GUIDE

|                | When the USB cable is plugged into the computer, the USB DPM does                                       |
|----------------|----------------------------------------------------------------------------------------------------|
|                |                                                                                                    |
| Symptom        | When the USB cable is plugged into the X26 device, the USB DPM does                                     |
|                | not change from red to green or the X26 device's CID does not display a                                 |
|                | "U."                                                                                                    |
|                | Verify the USB is connected to the X26 device and that the X26 device                                   |
| Possible Cause | is powered up. The USB DPM cable may be damaged or a good                                               |
|                | connection might not have been made between the X26 device and the                                      |
|                | USB DPM.                                                                                                |
|                | Disconnect the USB DPM from the device and the computer. Wait a few                                     |
| Remedy         | Seconds and reattach the USB DPM to the computer and then to the                                        |
|                | support at 800-978-2737                                                                                 |
|                |                                                                                                    |
|                | Removed CD before completing the driver installation.                                                   |
|                | OR                                                                                                    |
| Symptom        | When the X26 Dataport Download software starts one of the following                                     |
|                | error messages is displayed: "Error: Can't load USB device driver" or                                   |
|                | The driver installation was unsueseeful or was not performed during                                     |
| Possible Cause | installation.                                                                                           |
|                | Please refer to the X26 Dataport Download user's manual or contact                                      |
| Remedy         | TASER's customer support at 800-978-2737 for help with correct driver                                   |
|                | installation.                                                                                           |
|                |                                                                                                    |
| Symptom        | When "Download X26" is selected the following error message appears: "USB device and/or X26 not found." |
|                | Verify the USB is connected to the X26 device and that the X26 device                                   |
|                | is powered up. The USB DPM cable may be damaged or a good                                               |
| Possible Cause | connection might not have been made between the X26 device and the                                      |
|                | USB DPM. Or, the driver installation was unsuccessful or was not                                        |
|                | Disconnect the USB DPM from the device and the computer. Wait a fow                                     |
|                | seconds and reattach the USB DPM to the computer and then to the                                        |
| Remedv         | X26 device. If the problem persists, please refer to the X26 Dataport                                   |
| <b>-</b>       | Download user's manual or contact TASER's customer support at 800-                                      |
|                | 978-2737 for help with correct driver installation.                                                     |

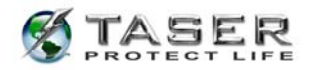

| Symptom        | Department/company policy prohibits disconnecting the computer from the network (LAN). This usually applies to Windows XP users only.                                                                                                    |
|----------------|----------------------------------------------------------------------------------------------------|
| Possible Cause | Windows XP users must disconnect from the LAN to prevent the Windows software from attempting to find software drivers on the internet.                                                                                                    |
| Remedy         | The LAN cable is typically blue, and is connected to the computer with a jack similar to a standard phone jack. Contact your computer support personnel if unable to determine the proper cable. If department policy prohibits disconnecting the computer from the LAN, contact TASER's customer support for Tech Support on installing drivers using an alternative procedure. |
|                |                                                                                                    |
| Symptom        | When I " <b>zoom out</b> " to view firing records, it appears that some sequence numbers are missing.                                                                                                    |
| Possible Cause | This is not an error. The sequence numbers are chronological, and each firing record requires a separate sequence number. In addition, each time change requires two sequence numbers – FROM and TO. Missing numbers in the firing record correspond to time change records.                                                                                                    |
| Remedy         | Select the " <b>Print Preview</b> " option, and then select " <b>Yes</b> " to combine time changes and firing records into one sequential display. This format will show all sequence numbers in chorological order.                                                                                                    |
|                |                                                                                                    |
| Symptom        | When I load, print, and view previously saved records, the X26 device software version number on the printout indicates "OO."                                                                                                    |
| Possible Cause | For X26 Dataport Download software versions before 15.5, the device software version is not saved with the download file.                                                                                                    |
| Remedy         | Upgrade to the current X26 Dataport Download software version (available on the TASER International web site or from TASER International customer support).                                                                                                    |
|                |                                                                                                    |
| Symptom        | The "Time Discrepancy" dialog is displayed.                                                                                                    |
| Possible Cause | The computer clock and the device's internal clock differ by 10 minutes<br>or more. Most likely, the computer clock time is wrong, or the computer<br>time zone is incorrect.                                                                                                    |
| Remedy         | Follow the on screen prompts to change the computer time or time zone.<br>If computer time and time zone are correct, select " <b>Change X26 Time</b> "<br>to change the X26 device's internal clock. A password is required to<br>change the device's clock and can be obtained from your administrator<br>or by contacting TASER customer support at 800-978-2737.             |

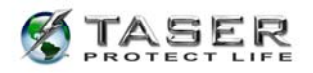

| Symptom        | Data could not be written to this memory location and was therefore moved to the next available location.                                                                                                    |
|----------------|----------------------------------------------------------------------------------------------------|
| Possible Cause | A corruption occurred during the firing cycle that prevented the software from recording the firing record.                                                                                                    |
| Remedy         | There is no correction available for this problem. Other records are not affected and new data will be recorded normally.                                                                                                    |
|                |                                                                                                    |
| Symptom        | The " <b>Error: Time Still Not in Sync</b> " dialog is displayed after attempting to synchronize the X26 device's internal clock.                                                                                                    |
| Possible Cause | A good connection might not have been made between the X26 device<br>and the USB DPM or between the USB cable and the computer.<br>Alternatively an older version of the dataport download software may be<br>installed.                                                                                                    |
| Remedy         | Disconnect the USB DPM from the device and the computer. Wait a few seconds and reattach the USB DPM to the computer and then to the X26 device. Upgrade to the current X26 Dataport Download software version (available on the TASER International web site or from TASER International customer support). If the problem persists, please contact TASER's customer support at 800-978-2737. |
|                | <u>.</u>                                                                                                    |
| Symptom        | When I click the print button on the " <b>Print Preview</b> " page, nothing happens or the dataport download program or Windows locks up.                                                                                                    |
| Possible Cause | All available updates for Windows have not been installed from<br>Microsoft.                                                                                                    |
| Remedy         | Connect to the internet and connect to<br>http://windowsupdate.microsoft.com. Download and install all available<br>updates for Windows. This may require administrative privileges and if<br>unable to install updates, contact your computer support personnel.                                                                                                    |
|                |                                                                                                    |

TASER International 17800 N. 85<sup>th</sup> St. Scottsdale AZ 85255-9603

Internet: <u>http://www.taser.com</u> Email: support@taser.com

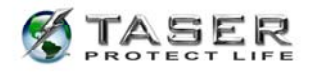